## Como solicitar a emissão da Certidão de Venda Livre para Exportação de Alimentos (CVLEA)?

O serviço de emissão de CVLEA está disponível no Portal do Cidadão do Governo Federal, para acessar o usuário deve entrar na página: <u>https://www.gov.br/pt-br</u>

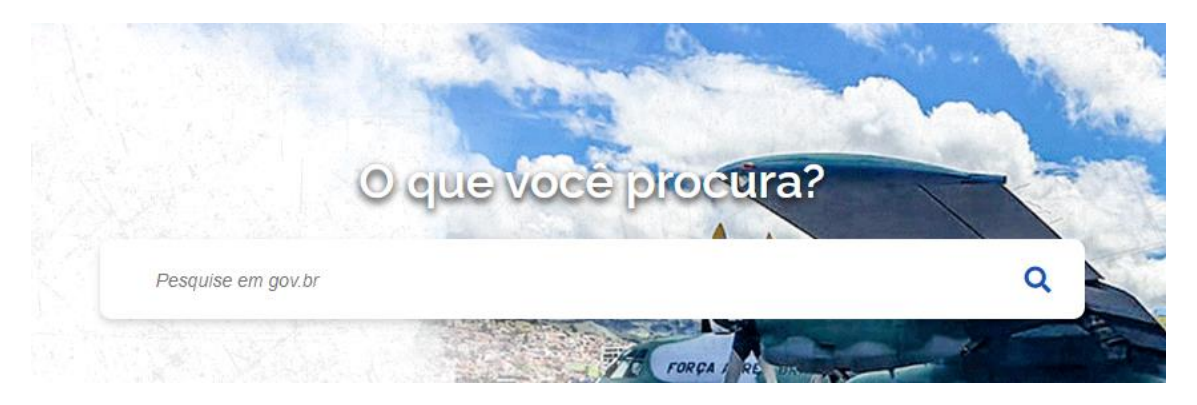

A partir da tela acima, deve digitar o termo "CVLEA" ou "Certidão de Venda Livre para Exportação de Alimentos" ou ainda acessar diretamente o link: <u>https://www.gov.br/pt-br/servicos/obter-certidao-de-venda-livre-para-exportacao-de-alimentos</u>

Na página principal do serviço aparecerá as telas abaixo dando orientações gerais e um vídeo de instrução para uso da ferramenta.

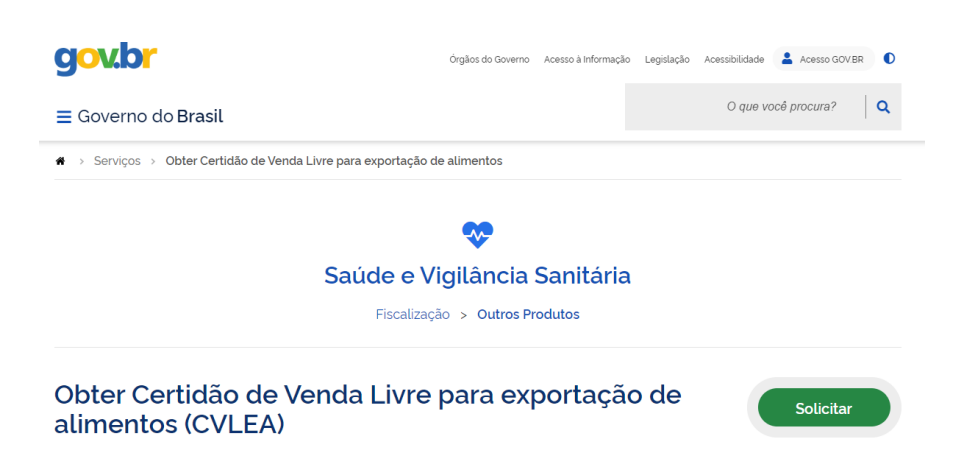

IMPORTANTE: Caso o usuário não tenha cadastro no Portal deve seguir as orientações disponíveis na etapa 1 do fluxo.

| <ul> <li>O que é?</li> <li>IMPORTANTE!</li> <li>Este serviço está em fase de teste e não disponível para todos os usuários</li> </ul>                                  | Obter Certidão de Venda Livre para<br>exportação de alimentos (CVLEA)<br>O que é?                                                                  |
|----------------------------------------------------------------------------------------------------|----------------------------------------------------------------------------------------------------|
| P 04 Video CVLEA v1 1 Compartition                                                                                                    | Ouem pode utilizar?<br>Etapas<br>Cadastrar no Portal gov.br                                                                                        |
|                                                                                                    | <ul> <li>Solicitar Certidão de Venda Livre<br/>para Exportação de Alimentos</li> <li>Analisar as Solicitações</li> <li>Receber Certidão</li> </ul> |
| BUSCAS SERVIÇÕE POB BUSCAS SERVIÇÕE MAS DESEMPENHO DOS PALE COMOÑO<br>Cilinguras: Ocados SERVIÇÕE DO Dos se spreke sobre o Partel<br>Andeo Desemberdo CARS: Ville Gord | Uutras Informações                                                                                                    |

O cadastro apara acesso ao serviço deve ser feito pelo CNPJ da empresa, vinculando os CPFs que poderão acessar representando a empresa.

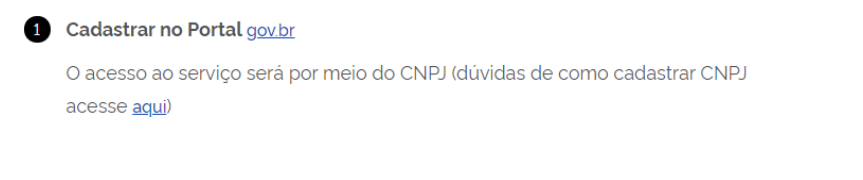

As empresas exportadoras de alimentos devem realizar seu cadastro no Portal <u>govbr</u>.

Com o cadastro pronto você pode iniciar o procedimento de solicitação.

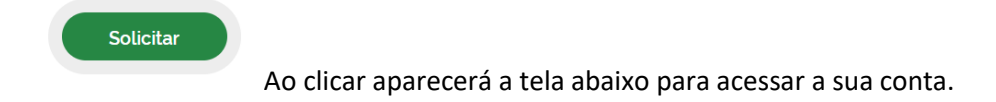

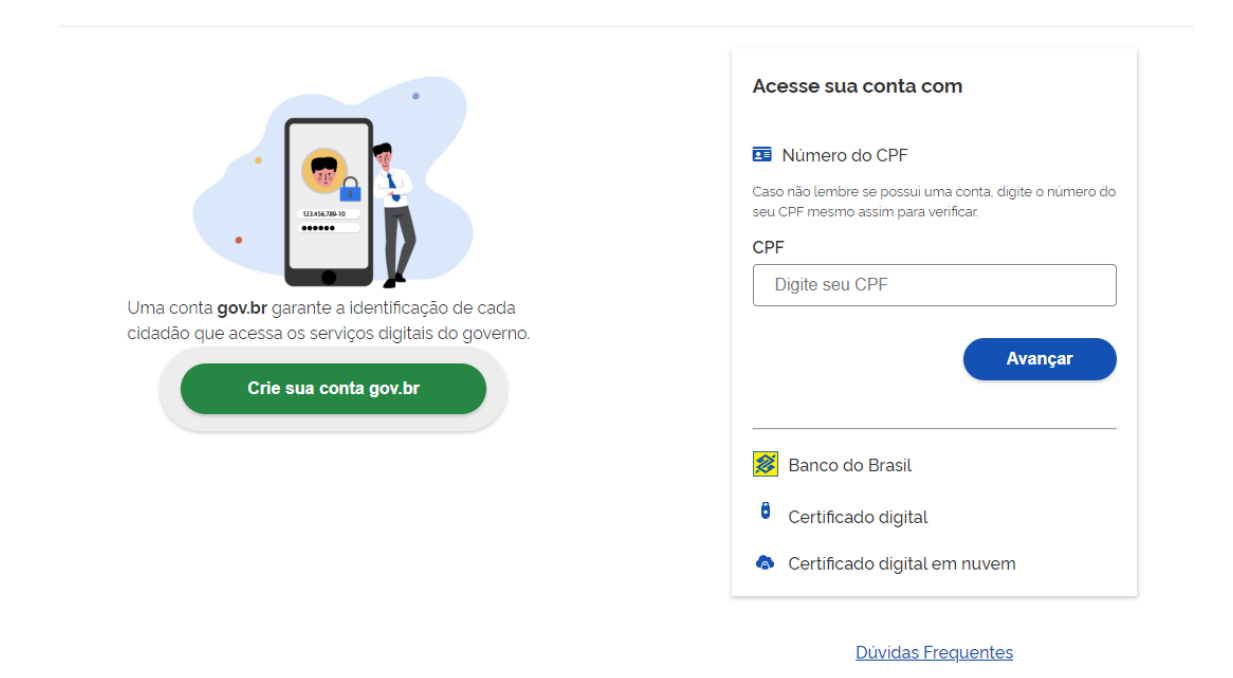

Ao inserir o CPF e senha aparecerá a mensagem abaixo para escolher a **Pessoa Jurídica**, que já foi cadastrada em passo anterior.

| I | i                                                            |
|---|--------------------------------------------------------------|
|   | Aviso                                                        |
|   | Selecione uma <b>Pessoa Jurídica</b> para iniciar o serviço: |
|   | SELECIONE UMA OPÇÃO 🗸                                        |
|   | Iniciar                                                      |

#### Nesta etapa inicia o preenchimento da solicitação.

| scolher Tipo de Solicitação              |                               |                     |
|------------------------------------------|-------------------------------|---------------------|
| ses do atendimento                       |                               |                     |
| 1                                        | 2                             | 3                   |
| Solicitação                              | Anàlise                       | Resultado           |
| esponder Formulário                      |                               | 🖺 Salvar formulário |
|                                          |                               |                     |
| (*) Campos de preenchimento obrigatório. |                               |                     |
| CNPJ                                     | CPF                           |                     |
|                                          |                               |                     |
| PROTOCOLO                                |                               |                     |
| 036687.0595931/2020                      |                               |                     |
|                                          | TIPO DE SOLICITAÇÃO           |                     |
| Selecione o tipo de solicitação *        |                               |                     |
| O Exportar produtos que contenham an     | nendoim para a União Europeia |                     |
| Exportar outro tipo de produto para q    | ualquer lugar do mundo        |                     |
|                                          |                               |                     |
|                                          |                               |                     |
|                                          | CANCELAR 😣                    | PROSSEGUIR 🗸        |
|                                          |                               |                     |

Na maior parte dos casos a opção apontada será marcada e em seguida o PROSSEGUIR.

Na tela seguinte, o usuário irá iniciar o preenchimento dos dados do documento conforme demonstrado abaixo.

DICA: nas condições de transporte/acondicionamento deve constar informações como temperatura e umidade de transporte.

| CERTIDÃO DE VENDA LIVRE PARA EXP. DE ALIMENTOS |                                       |  |  |  |
|------------------------------------------------|---------------------------------------|--|--|--|
| Exportador *                                   | Importador *                          |  |  |  |
|                                                |                                       |  |  |  |
| País de Origem                                 | País de Destino *                     |  |  |  |
| Brasil                                         | Selecione 🔻                           |  |  |  |
| Ponto de saída do país de origem *             | Ponto de entrada do país de destino * |  |  |  |
|                                                |                                       |  |  |  |
| lleio de Transporte *                          |                                       |  |  |  |
| O Aéreo                                        |                                       |  |  |  |
| O Marítimo                                     |                                       |  |  |  |
| O Rodoviário                                   |                                       |  |  |  |
| O Ferroviário                                  |                                       |  |  |  |
| O Outro                                        |                                       |  |  |  |
|                                                |                                       |  |  |  |
| Condições de transporte/acondicionamento * 🛛   |                                       |  |  |  |
|                                                |                                       |  |  |  |
|                                                |                                       |  |  |  |
|                                                |                                       |  |  |  |
|                                                |                                       |  |  |  |
|                                                |                                       |  |  |  |

O questionamento deve ser respondido 'Sim' quando se tratar de produto registrado e a empresa vai utilizar apenas para registro no país importador. Neste caso, o item identificação da carga se torna não obrigatório e nos demais campos devem ser preenchidos com a expressão "não se aplica".

| Certidão será utilizada    | apenas para fins de registro no país importad | lor?                       |     |
|----------------------------|-----------------------------------------------|----------------------------|-----|
| •<br>O Sim                 |                                               |                            |     |
| O Não                      |                                               |                            |     |
| Identificação da carga * 👔 |                                               |                            |     |
|                            |                                               |                            |     |
|                            |                                               |                            |     |
|                            | VOLTAR PARA ETAPA ANTERIOR 5                  | AVANÇAR PARA PRÓXIMA ETAP/ | A 🗸 |
|                            |                                               |                            |     |

2 há uma explicação sobre quais informações devem ser inseridas. DICA: sempre que aparecer

Identificação da carga \* 👔

Neste campo o texto da ajuda é "Ex. contêineres, número dos selos, nº da fatura/INVOICE ou do pedido da transação comercial".

Na tela abaixo devem ser preenchidos os dados do <u>fabricante</u> do produto.

ATENÇÃO: O município escolhido deve ser onde está localizado o fabricante do produto e determinará para qual vigilância sanitária será direcionado o protocolo.

Nos casos dos produtos registrados, independente do município selecionado, a solicitação será direcionada para análise da Anvisa.

| Razão Social *              | CNPJ \star                            |
|-----------------------------|---------------------------------------|
|                             |                                       |
| Alvará/Licença Sanitária *  |                                       |
| Vigência do Alvará 👔        |                                       |
| DD/MM/YYYY                  |                                       |
| Endereço *                  |                                       |
| Estado *                    | Município *                           |
| Selecione                   | ▼ Selecione ▼                         |
| CEP *                       |                                       |
|                             |                                       |
| RETORNAR PARA ETAPA ANTERIO | OR 👌 🛛 AVANÇAR PARA A PRÓXIMA ETAPA 🗸 |
|                             |                                       |

A seguir devem ser preenchidas informações sobre o produto em questão. Ao preencher os campos abaixo, o usuário deve adicionar na tabela e pode repetir o procedimento por várias vezes, permitindo assim a emissão de um documento contendo mais de um produto.

| do produto •                                  |                                                       |
|-----------------------------------------------|-------------------------------------------------------|
|                                               |                                                       |
| ade *                                         |                                                       |
| Pronto para consumo                           |                                                       |
| Matéria-prima                                 |                                                       |
| Outro                                         |                                                       |
|                                               |                                                       |
|                                               |                                                       |
| e embalagem primária e secundária *           |                                                       |
|                                               |                                                       |
|                                               |                                                       |
| ) • Quantidade •                              | Unidade de Medida *                                   |
|                                               | Selecione 🔻                                           |
|                                               |                                                       |
| Sujeito a registro de acordo com RDC 27/2010? |                                                       |
|                                               | E OLIE                                                |
| DUTO FOR REGISTRADO NA ANVIS                  |                                                       |
|                                               | ADICIONAR DADOS NA TABELA T                           |
|                                               | dade Tipo de embalagem primária e secundária Lo Ações |
| me do produto Finalidade Outra finalio        |                                                       |
| me do produto Finalidade Outra finalio        |                                                       |
|                                               | dade Tipo de embalagem primária e secund              |

IMPORTANTE: sempre que a opção de produto registrado for selecionada, a certidão será encaminhada para análise na Anvisa e abrirá um novo campo para preenchimento do número do registro.

| $\checkmark$ | Sujeito a registro de acordo com RDC 27/2010? | Número do registro * |  |
|--------------|-----------------------------------------------|----------------------|--|
|              |                                               |                      |  |

A RDC n° 258/2018 prevê que documentos emitidos por outros órgãos possam ser anexados a CVLEA, a tela abaixo permite a inclusão desses documentos, por exemplo o CSN.

| Alimento | os contém produtos de origem animal? | J     | Certifi | icado Sanitario Nacional (USN) |   |
|----------|--------------------------------------|-------|---------|--------------------------------|---|
|          |                                      |       |         |                                | U |
|          |                                      |       |         |                                |   |
|          | RETORNAR PARA ETAPA ANTER            | IOR 🔇 | 5       | AVANÇAR PARA A PRÓXIMA ETAPA   | ~ |
|          |                                      |       |         |                                |   |

Na última fase de protocolo é possível anexar os documentos exigidos pelo órgão responsável para emissão da CVLEA. Destacamos que até 20 arquivos podem ser anexados.

IMPORTANTE: Cada órgão sanitário pode definir de acordo com as previsões legais quais documentos serão necessários.

|                | exo •                                         | Anexo *   |                 | 0             |
|----------------|-----------------------------------------------|-----------|-----------------|---------------|
|                |                                               |           | ADICIONAR DADOS | S NA TABELA 🕂 |
| Descriçã       | o do anexo                                    | Anexo     |                 | Ações         |
| Nenhum dad     | lo adicionado                                 |           | 20 🔻            | 1 - 0 de 0    |
| as Observações | Pode ser usado para al<br>esclarecimento extr | gum<br>a. |                 |               |
| a Declaração 👔 |                                               |           |                 |               |

A RDC n° 258/2018 prevê as declarações que devem ser expressas na CVLEA, porém por exigências do país importador outros textos podem ser solicitados. ATENÇÃO: O texto será avaliado pelo órgão responsável e poderá aceitar ou não incluir no texto da certidão.

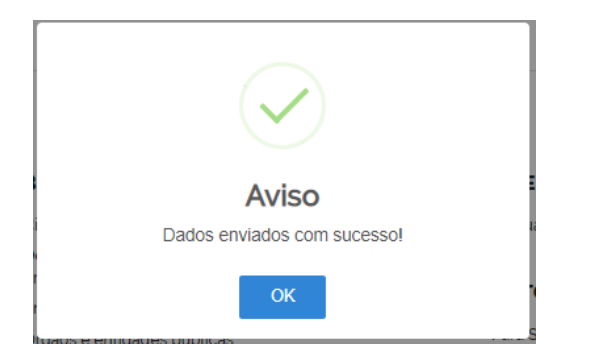

Por fim, ao "ENVIAR PARA ANÁLISE" aparecerá esta mensagem.

O usuário pode acompanhar o andamento das solicitações na sua página, conforme tela abaixo:

### Minhas Solicitações

| a todas as solicitações que aind | a estão em tramitação.                                |                         |                             |             |
|----------------------------------|-------------------------------------------------------|-------------------------|-----------------------------|-------------|
| Pessoa Fisica Pessoa Juri        | dica                                                  |                         |                             |             |
| Por favor, selecione uma Pe      | ssoa Juridica para visualizar as solicitações:        |                         |                             | ~           |
|                                  | Concluídas 🛑 Em andamento                             | Pendentes para vo       | cê                          |             |
|                                  | Pesquisa avanç                                        | ada 束                   |                             |             |
| N° do Protocolo                  | Nome do serviço                                       | Data da requisição<br>🗸 | Fase                        | O que fazer |
| 036687.0595931/2020              | ANVISA - Obter Cert. Venda Livre Export.<br>Alimentos | 21/05/2020              | 1<br>Solicitação            | RESPONDER   |
| 036687.0595634/2020              | ANVISA - Obter Cert. Venda Livre Export.<br>Alimentos | 20/05/2020              | 3 Resultado                 | RESPONDER   |
| 036687.0595182/2020              | ANVISA - Fenilalanina em Alimentos                    | 18/05/2020              | <ol> <li>Análise</li> </ol> | VER         |
| 036687.0595181/2020              | ANVISA - Fenilalanina em Alimentos                    | 18/05/2020              | <ol> <li>Análise</li> </ol> | VER         |
| 036687.0595180/2020              | ANVISA - Fenilalanina em Alimentos                    | 18/05/2020              | 1<br>Solicitação            | RESPONDER   |
| 036687.0594761/2020              | ANVISA - Obter Cert. Venda Livre Export.<br>Alimentos | 15/05/2020              | 2 Análise                   | VER         |
|                                  |                                                       |                         |                             |             |

- 1. Solicitação: o protocolo ainda está em andamento.
- 2. Análise: o protocolo está na VISA ou ANVISA para ser analisado.
- 3. Resultado: protocolo foi devolvido pelo analista.

Após a solicitação do usuário, há três caminhos possíveis para o processo:

- 1. Direcionado para Anvisa analisar (produtos registrados);
- 2. Direcionado para VISA Local analisar (dispensados de registro);
- 3. Direcionado para cadastro da VISA Local, quando se tratar de um local ainda não cadastrado.

No caso 3 o protocolo será direcionado para a Anvisa, que entrará em contato com o órgão local para solicitar os dados do usuário que será cadastrado. Cada vigilância poderá cadastrar apenas um usuário que sugerimos ser vinculados a e-mail institucional para que o acesso não fique limitado a apenas um representante.

Após o cadastro da vigilância, o protocolo seguirá para análise.

No momento que o protocolo for direcionado para análise, o analista receberá um e-mail conforme tela abaixo e deverá acessar a plataforma Lecom pelo link disponível no e-mail.

# Analisar Solicitação (VISA Local) - Ciclo 1 - 595.574 - ANVISA - Obter Cert. Venda Livre Export. Alimentos Solicitado por Cidadão em 21/05/2020 16:50:35

Ao entrar na ferramenta, o analista deve entrar com o usuário e senha gerados e enviados anteriormente por e-mail.

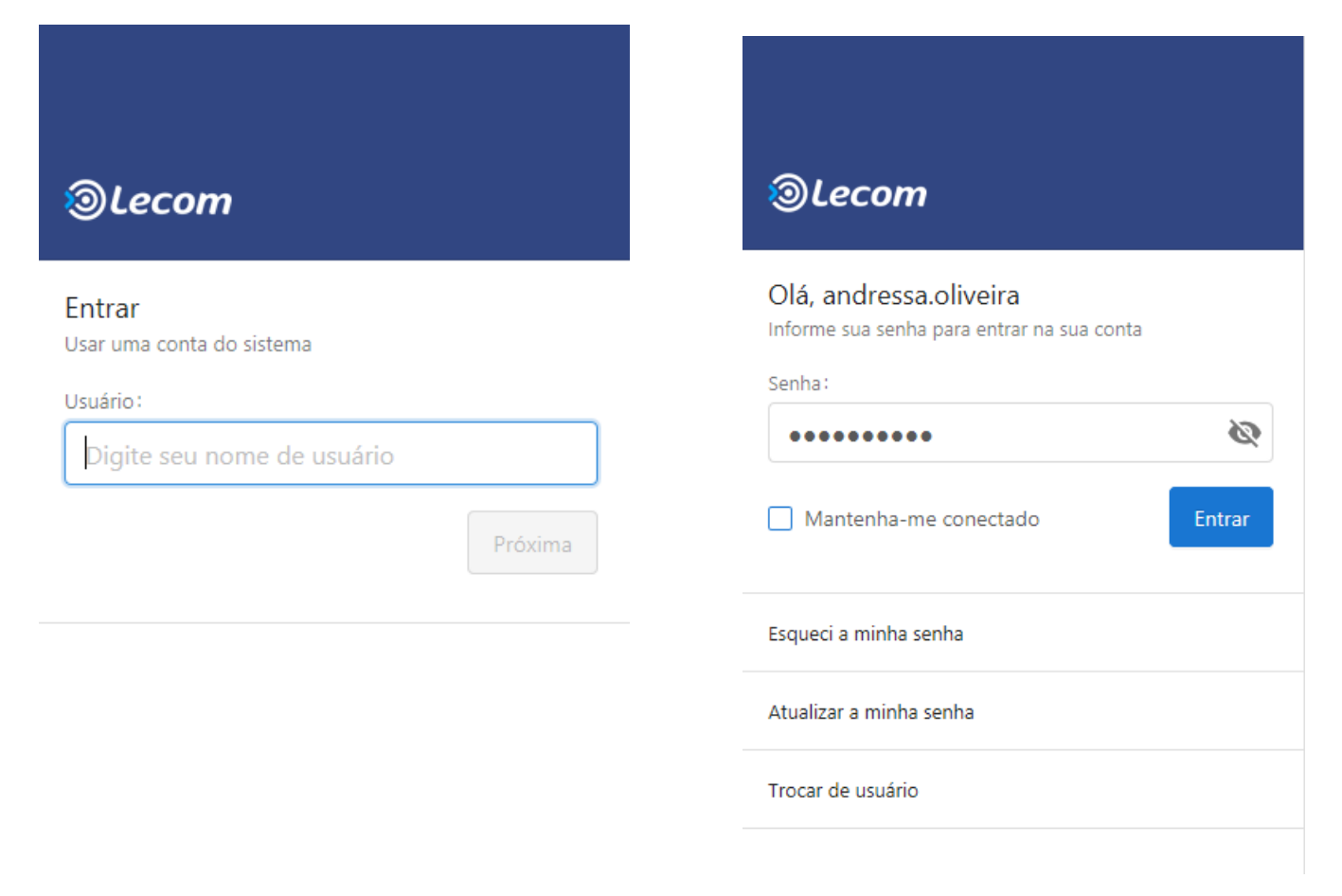

Esta é a tela principal da ferramenta para análise. Na aba "Minha Área" aparecerá as demandas pendentes de análise.

| ીા  | ecom        | ВРМ          | ▼                                                            |                                                          |                                                        |                           |                                                    | Últi                        | mo acesso: 2 |
|-----|-------------|--------------|--------------------------------------------------------------|----------------------------------------------------------|--------------------------------------------------------|---------------------------|----------------------------------------------------|-----------------------------|--------------|
| 🏦 M | linha Área  | A Proces     | ssos 👻 🖂 Mensa                                               | gens 👻 🔎 Anális                                          | ses 🔻 📔 Documento                                      | 95 ×                      |                                                    |                             |              |
| M   | inhas Pendê | ncias 💌      | Abertos Geridos                                              | Selecionados                                             | Gráficos                                               |                           |                                                    |                             |              |
| 8   | Processo    | (s) pendente | e(s)(5 não lidos)                                            |                                                          |                                                        |                           |                                                    |                             | 0            |
|     | -           | # \$         | Etapa                                                        | Modelo 🔶 🔍                                               | Aberto por 🔶                                           | Aberto em 🔶               | Etapa aberta em 韋                                  | Limite                      | \$           |
|     |             | 595.574      | Analisar<br>Solicitação (VISA<br>Local)                      | ANVISA - Obter<br>Cert. Venda Livre<br>Export. Alimentos | Cidadão                                                | 21/05/2020 16:18:07       | 21/05/2020 16:50:35                                |                             |              |
|     |             | 595.131      | Analisar Nova<br>Solicitação                                 | ANVISA -<br>Fenilalanina em<br>Alimentos                 | Cidadão                                                | 19/05/2020 20:46:13       | 19/05/2020 21:16:39                                |                             |              |
|     | Restored    |              | UD I: Tino de Celisites<br>auto: Activición de De            | Ser Neve Celisitesse - N                                 | lama da Empresa Calisitan<br>colginação Ecgardo Froduc | . moiestide mini consequi | aliaitanta: UE da Empre<br>antar hpo rabilcação, r | <del>abricação i to</del> p | ria          |
|     |             | 594.820      | Analisar Nova<br>Solicitação                                 | ANVISA -<br>Fenilalanina em<br>Alimentos                 | Cidadão                                                | 18/05/2020 18:39:32       | 18/05/2020 18:48:09                                | _                           |              |
|     |             |              |                                                              |                                                          | 172 440/0004 EG Tipo do<br>102001A Designação Le       | gai uu muutu. chocolate   | npo r abilcação. r abilca                          | L Cat                       | egoria       |
|     |             | 594.819      | Analisar<br>Solicitação de<br>Cancelamento<br>Pré-Ferramenta | ANVISA -<br>Fenilalanina em<br>Alimentos                 | Cidadão                                                | 18/05/2020 18:37:46       | 18/05/2020 18:38:34                                |                             |              |
|     |             |              |                                                              |                                                          |                                                        |                           | ua Empresa concitante.                             | or an empr                  |              |

O analista deve clicar no protocolo que irá analisar e abrirá as telas abaixo com todas as informações que foram inseridas pela empresa no momento da solicitação.

| Analisar Solicitação (VISA Local) Cieta: 01             | Início da Atividade 21/05/2020                                                                     |
|---------------------------------------------------------|----------------------------------------------------------------------------------------------------|
| Obtenção do CVLEA                                       | $\overline{\bullet}$ $\blacksquare$ $\textcircled{O}$ $\rightarrow$ $\boxed{\bullet}$ $\checkmark$ |
| (*) Campos de preenchimento obrigatório.                |                                                                                                    |
| CNPJ                                                    | CPF                                                                                                |
| 28172449000156                                          | 22267217899                                                                                        |
| PROTOCOLO                                               |                                                                                                    |
| 036687.0595931/2020                                     |                                                                                                    |
|                                                         |                                                                                                    |
| TIPO DE S                                               | OLICITAÇÃO                                                                                         |
| Selecione o tipo de solicitação                         |                                                                                                    |
| Exportar outro tipo de produto para qualquer lugar do m | undo                                                                                               |
|                                                         |                                                                                                    |
|                                                         |                                                                                                    |
| CERTIDÃO DE VENDA LIVR                                  | E PARA EXP. DE ALIMENTOS                                                                           |
| Exportador                                              | Importador                                                                                         |
| Exportador                                              | Importador                                                                                         |
| País de Origem                                          | País de Destino                                                                                    |
| Brasil                                                  | Argentina                                                                                          |
| Ponto de saída do país de origem                        | Ponto de entrada do país de destino                                                                |
| Saída                                                   | Entrada                                                                                            |
| Meio de Transporte                                      | Outro meio de transporte                                                                           |
| Aéreo                                                   |                                                                                                    |
| _                                                       |                                                                                                    |

| Certidão será utilizada apenas para | fins de registro no país import | tador?             |
|-------------------------------------|---------------------------------|--------------------|
| Identificação da carga 🙀            |                                 |                    |
| Identificação                       |                                 |                    |
|                                     |                                 |                    |
|                                     |                                 |                    |
|                                     |                                 |                    |
|                                     | IDENTIFICAÇÃO                   | DO FABRICANTE      |
| Razão Social                        |                                 | CNPJ               |
| Fabricante                          |                                 | 00.000.000/0000-00 |
| Alvará/Licença Sanitária            |                                 |                    |
| Licença                             |                                 |                    |
| Vigência do Alvará 👔                | _                               |                    |
| 01/05/2021                          | Indeterminada                   |                    |
| E danse                             |                                 |                    |
| Endereço                            |                                 |                    |
|                                     |                                 |                    |
| Estado                              |                                 | Município          |
| DT.                                 |                                 | Digonia            |
| CEP                                 |                                 |                    |
| 77777-777                           |                                 |                    |

### IDENTIFICAÇÃO DO PRODUTO

| Finalidade             | Outra finalidade | Tipo de embalagem primária e secundária | Lote(s) | Quantidade | Unidade de |
|------------------------|------------------|-----------------------------------------|---------|------------|------------|
| Pronto para<br>consumo | -                | Embalagem                               | lote    | 0          | Frasco     |
|                        |                  |                                         |         |            | >          |

Município

| 1                      |                     |            |
|------------------------|---------------------|------------|
| Docu                   | imentação Adicional |            |
|                        |                     |            |
| Descrição do anexo     | Anexo               |            |
| lenhum dado adicionado |                     |            |
|                        | 20 🔻                | 1 - 0 de 0 |
|                        |                     |            |

Ao final das informações que devem ser avaliadas, há os campos a serem preenchidos pelo analista.

|                   | ANÁLISE VISA LOCAL |  |
|-------------------|--------------------|--|
| Ação de análise * |                    |  |
| Selecione         |                    |  |
| Detalhamento      |                    |  |
|                   |                    |  |
|                   |                    |  |
|                   |                    |  |
|                   |                    |  |
|                   |                    |  |
|                   |                    |  |
|                   |                    |  |
|                   |                    |  |
|                   |                    |  |
|                   |                    |  |
|                   |                    |  |

O analista tem três opções nesse momento: deferir, indeferir ou solicitar ajustes.

No caso de solicitar ajustes, o analista pode solicitar complementação de informações ou documentos para empresa e o processo será devolvido para que o usuário o faça e retorne para finalização da análise.

| ۹                         |            |
|---------------------------|------------|
| Limpar itens selecionados | VISA LOCAL |
| Deferido                  |            |
| Indeferido                |            |
| Solicitar Ajustes         |            |
| Detalhamento              |            |
|                           |            |
|                           |            |
|                           |            |

Caso a escolha seja para o deferimento, aparecerá a tela de identificação do analista e órgão. Os dados abaixo devem ser preenchidos e as opções de declarações devem ser selecionadas, de acordo com o entendimento do ente.

| Nome *                                                                                                    | Cargo/Função *            |          |                      |   |
|----------------------------------------------------------------------------------------------------|---------------------------|----------|----------------------|---|
|                                                                                                    | I                         |          |                      |   |
| Órgão Competente/Emissor *                                                                                     | Data de emissão *         |          | Data de validade *   |   |
|                                                                                                    | 21/05/2020                |          | 21/05/2021           |   |
| Declaro que os produtos acima identificados são produzidos de a vigentes no Brasil.                            | cordo com as normas de    | Boas Prá | iticas de Fabricação |   |
| Concordo                                                                                                    |                           |          |                      |   |
| Declaro que os produtos fabricados e comercializados pela empre<br>brasileiras e estão aptos a consumo humano. | esa acima identificada at | endem as | s condições legais   |   |
| Naua Daolamoño 101                                                                                             |                           |          |                      |   |
| Concordo                                                                                                    |                           |          | DEFERIR              | × |

Neste momento é gerado o documento em PDF e pode ser assinado de duas formas:

- Manual: responsável deve imprimir o documento, assinar e informar o local de retirada para o usuário
- Eletrônica: se dá através de token e depende de instalação do "assinador Lecom" na máquina (passos a seguir).

| O Assillatula Elettoriica                                              |               |                                               |
|------------------------------------------------------------------------|---------------|-----------------------------------------------|
| Assinatura Manual                                                      |               |                                               |
| Endereço de Retirada * 👔                                               |               |                                               |
|                                                                        |               |                                               |
|                                                                        |               |                                               |
| RESULTADO FINAL                                                        |               |                                               |
|                                                                        |               |                                               |
|                                                                        | VOLTAR 5      | ENVIAR DEFERIMENTO DE SOLICITAÇÃO             |
|                                                                        |               |                                               |
|                                                                        |               |                                               |
|                                                                        |               |                                               |
|                                                                        | RESULTADO FIN | IAL                                           |
| Tipo de Assinatura *                                                   | RESULTADO FIN | IAL<br>RESULTADO FINAL                        |
| Tipo de Assinatura •<br>O Assinatura Eletrônica                        | RESULTADO FIN | RESULTADO FINAL<br>Certidao_595574.pdf        |
| Tipo de Assinatura •<br>O Assinatura Eletrônica<br>O Assinatura Manual | RESULTADO FIN | IAL<br>RESULTADO FINAL<br>Certidao_595574.pdf |

Exemplo de CVLEA assinada eletronicamente.

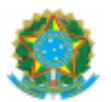

## SISTEMA NACIONAL DE VIGILÂNCIA SANITÁRIA - SNVS

| CERTIDÃO DE                                              | VEN               | DA LIVRE PARA                           | EXP                             | ORTAG                              | ÃO DE ALIME                   | NTOS (CVLE                   | EA) - Nº:    |
|----------------------------------------------------------|-------------------|-----------------------------------------|---------------------------------|------------------------------------|-------------------------------|------------------------------|--------------|
| Exportador: teste                                        |                   |                                         | Im                              | portado                            | r (nome e end                 | ereço): test                 | te           |
| País de Origem: Bras                                     | sil               |                                         | Pa                              | ís de D                            | estino: Afegan                | istão                        |              |
| Ponto de saída do pa                                     | ís de             | origem: teste                           | Po                              | nto de                             | entrada do paí                | s de destino                 | c: teste     |
| Meio de transporte (a                                    | éreo,             | marítimo, rodoviá                       | ário                            | ou out                             | o): Ferroviário               |                              |              |
| Condições de transpo                                     | rte/a             | condicionamento                         | (un                             | nidade,                            | temperatura e                 | tc.): teste                  |              |
| Identificação da carga<br>da transação comerci           | i (ex.<br>al): te | contêineres, núm<br>este                | nero                            | o dos se                           | elos, nº da fatu              | a/INVOICE                    | ou do pedido |
| Identificação do fab                                     | rican             | te                                      |                                 |                                    |                               |                              |              |
| Razão social: teste                                      |                   |                                         | Alvará/Licença Sanitária: teste |                                    |                               |                              |              |
| Endereço: teste DF                                       | 55555             | 5-555                                   |                                 | CNP.                               | <u>): 11.111.111/1</u>        | 111-11                       |              |
| Identificação do(s) r                                    | orodu             | ito(s)                                  |                                 |                                    |                               |                              |              |
| Nome do produto:                                         | Fina<br>imed      | lidade (consumo<br>liato, matéria-prima | 9                               | Tipo de embalagem Lo<br>primária e |                               | Lote(s):                     | Quantidade:  |
| teste                                                    | Maté              | ria-prima                               |                                 | teste                              |                               | teste                        | 0            |
| Declarações                                              |                   |                                         |                                 |                                    |                               |                              |              |
| Nome: Patrícia Andreol<br>Data de emissão: 22-05<br>2020 | ti<br>5-          | Data de validade:<br>2021               | : 22-                           | -05-                               | Cargo/Função<br>Órgão competi | Especialista<br>ente: Anvisa | a            |
| Lista de anexos, qua                                     | ando              | existirem:                              |                                 |                                    |                               | •                            |              |
| Descriça                                                 | locio             | Anexo                                   |                                 | -                                  |                               | Anexo                        |              |
|                                                          |                   |                                         |                                 |                                    |                               |                              |              |
|                                                          |                   |                                         |                                 |                                    |                               |                              |              |

Após conclusão da análise, o analista visualiza a mensagem abaixo.

| ANVISA - Obter Cert. Venda Livre Export. Alimentos por Cidadão | Status<br>Em Andamento | Código<br>595.574 |
|----------------------------------------------------------------|------------------------|-------------------|
| Receber Deferimento de Solicitação Cielo: 01                   | Início da Atividade    |                   |
| Próximos responsáveis: Cidadão                                 |                        |                   |
|                                                                |                        | VOLTAR 5          |

E o usuário receberá de volta seu protocolo com o Resultado.

#### ANVISA - Obter Cert. Venda Livre Export. Alimentos

| Fases | do | at | en | dim | en | to |
|-------|----|----|----|-----|----|----|

| 0 |         | 3         |
|---|---------|-----------|
|   | Análise | Resultado |

Informações da requisição

| Etapa de Finalização. |                    |  |
|-----------------------|--------------------|--|
| NPJ                   | GP                 |  |
| 28172449000156        | 22267217899        |  |
| 80100010              |                    |  |
| 136687.0594499/2020   |                    |  |
|                       |                    |  |
|                       | ANÁLISE ANVISA     |  |
| ção de análise        |                    |  |
|                       |                    |  |
| Detalhamento          |                    |  |
|                       |                    |  |
|                       |                    |  |
|                       |                    |  |
|                       |                    |  |
|                       |                    |  |
|                       | ANÁLISE VISA LOCAL |  |
| ição de análise       |                    |  |
| Deferido              |                    |  |
| Jetalhamento          |                    |  |
|                       |                    |  |
|                       |                    |  |
|                       |                    |  |
|                       |                    |  |
|                       |                    |  |
|                       | RESULTADO EINAL    |  |
| dararen da Datinada 🕅 | RESULTADO FINAL    |  |
|                       |                    |  |
|                       |                    |  |
|                       |                    |  |
| RESULTADO FINAL       |                    |  |
| Certidao_594132.pdf   |                    |  |
| -                     |                    |  |
|                       |                    |  |

No caso de solicitação de certidão para alimentos de contenham amendoim para a União Europeia deve ser escolhido a opção marcada na tela abaixo e os dados preenchidos de cada etapa preenchidos.

O fluxo do andamento do processo é o mesmo das demais certidões.

| ecione o tipo de solicitação •     |                                  |
|------------------------------------|----------------------------------|
| Exportar produtos que contenha     | m amendoim para a União Europeia |
| O Exportar outro tipo de produto p | ara qualquer lugar do mundo      |
|                                    |                                  |
|                                    |                                  |
|                                    |                                  |

| NPJ                   | CPF                                     |
|-----------------------|-----------------------------------------|
| 8172449000156         | 22267217899                             |
| ROTOCOLO              |                                         |
| 36687.0596896/2020    |                                         |
|                       |                                         |
| IDENT                 | IFICAÇÃO DO EXPEDIDOR                   |
| lome *                |                                         |
|                       |                                         |
| indereço *            |                                         |
| •                     |                                         |
|                       |                                         |
| Salaciona             | Municipo •                              |
|                       | · Selectone ·                           |
| EP • Telefone •       |                                         |
|                       |                                         |
|                       |                                         |
| VOLTAR PARA ETAPA ANT | ERIOR 👌 PROSSEGUIR PARA PRÓXIMA ETAPA 🗸 |
|                       |                                         |

|                                    | ΙΠΕΝΤΙΕΙΟΔΟÃΟ ΠΟ ΠΕΣΤΙΝΔΙ         | TÁRIO                            |
|------------------------------------|-----------------------------------|----------------------------------|
|                                    |                                   |                                  |
| ione -                             |                                   |                                  |
| ndereço *                          |                                   | Código Postal •                  |
| elefone •                          |                                   |                                  |
|                                    |                                   |                                  |
|                                    | IDENTIFICAÇÃO DO RESPONSÁVEL PELA | REMESSA NA UE                    |
| Nome *                             | IDENTIFICAÇÃO DO RESPONSÁVEL PELA | REMESSA NA UE                    |
| Nome *                             | IDENTIFICAÇÃO DO RESPONSÁVEL PELA | REMESSA NA UE<br>Código Postal • |
| 4ome ★<br>Indereço ◆               | IDENTIFICAÇÃO DO RESPONSÁVEL PELA | Código Postal +                  |
| Nome *<br>Endereço *<br>Telefone * | IDENTIFICAÇÃO DO RESPONSÁVEL PELA | Código Postal •                  |

| PROTOCOLO                                      |                                           |
|------------------------------------------------|-------------------------------------------|
| JJUUG7.UJ7U07U/ZUZU                            |                                           |
|                                                | PAIS DE ORIGEM                            |
|                                                | Código ISO                                |
| Brasil                                         | BRA                                       |
|                                                |                                           |
|                                                | PAIS DE DESTINO                           |
| •                                              |                                           |
| Selecione                                      | T                                         |
|                                                |                                           |
| · · ·                                          | LUCAL DE URIGEM                           |
| Nome *                                         |                                           |
|                                                |                                           |
| indereço *                                     | Número de aprovação *                     |
|                                                |                                           |
|                                                |                                           |
|                                                |                                           |
|                                                |                                           |
|                                                |                                           |
|                                                | DATA DE PARTIDA                           |
| •                                              |                                           |
| DD/MM/YYYY                                     |                                           |
|                                                |                                           |
|                                                | MEIO DE TRANSPORTE                        |
|                                                |                                           |
| O Avião                                        |                                           |
| O Navio                                        |                                           |
| O Vagão ferroviário                            |                                           |
| O Veículo rodoviário                           |                                           |
| O Outro                                        |                                           |
|                                                |                                           |
|                                                |                                           |
| Certidão será utilizada apenas para fins de re | egistro no país importador?               |
|                                                |                                           |
| •                                              | Identificação • Referência do documento • |
| O Sim                                          |                                           |
| O Não                                          |                                           |
|                                                |                                           |
|                                                |                                           |
|                                                | PIF DE ENTRADA                            |
|                                                |                                           |
| •                                              |                                           |

VOLTAR PARA ETAPA ANTERIOR 5

•

| DESCRIÇÃO DA MERCADORIA                 |
|-----------------------------------------|
| • · · · · · · · · · · · · · · · · · · · |
|                                         |
|                                         |
|                                         |
|                                         |
| CÓDIGO DO PRODUTO                       |
| Código SH *                             |
|                                         |
|                                         |
| QUANTIDADE                              |
| Unidade de Medida *                     |
| Selecione 🔻                             |
|                                         |
| TEMPERATURA DOS PRODUTOS                |
| •                                       |
| O Ambiente                              |
| O De refrigeração                       |
| O De congelação                         |
|                                         |
|                                         |
|                                         |
| NUMERO DE EMIDALAGENS                   |
|                                         |
|                                         |
| NIÚMERO DOS SELOS/CONTENTORES           |
| · · ·                                   |
|                                         |
|                                         |
|                                         |
|                                         |

| ABELA +    |
|------------|
| Ações      |
|            |
| 1 - 0 de 0 |
|            |
|            |
|            |

|                        | Documentação Adicional      |                 |                |
|------------------------|-----------------------------|-----------------|----------------|
|                        |                             |                 |                |
| escrição do anexo *    | Anexo *                     |                 | Ċ.             |
|                        |                             |                 | U              |
|                        |                             | ADICIONAR DADOS | NA TABELA +    |
|                        | _                           |                 |                |
| Descrição do anexo     | Anexo                       |                 | Ações          |
| Nenhum dado adicionado |                             |                 |                |
|                        |                             | 20 🔻            | 1 - 0 de 0     |
|                        |                             |                 |                |
| Declaração <b>10</b>   |                             |                 |                |
| a de la transforma aga |                             |                 |                |
|                        |                             |                 |                |
|                        |                             |                 |                |
|                        |                             |                 |                |
|                        |                             |                 |                |
| RETO                   | ORNAR PARA ETAPA ANTERIOR 3 | ENVIAR          | PARA ANÁLISE 🗸 |
|                        |                             |                 |                |